## [How to take ] Medical Checkup for Specified worker/s

| the webpage of Health and Counseling Center.                  | Campus Life Health Support and Consultation Center meah and Consultance Center                                                                                                    |
|---------------------------------------------------------------|----------------------------------------------------------------------------------------------------|
| https://hoss.com/co.u.oc.ip/ic/                               | HOME Center overview Organization (department) Opening/Closing Information Access/Inquiries                                                                                                    |
| https://hacc.osaka-u.ac.jp/ja/                                | Sudente Advancementation of the state of the state o |
|                                                               | Support for students with disabilities         Female outpatient clinic         Infectious disease           Smoking cessation outpatient clinic         Various initiatives         FAQ         Infermation                                                                                                    |
| Click on the "Enter department code (4 digits)" botton at the |                                                                                                    |
| bottom of the webpage.                                        | Enter department code (4 digits) Department administrator login The operating manual has been updated. Please download the latest manual below. • Test taker manual (Japanese/English) • Administrator manual                                                                                                    |
| ②Log in the Osaka University Campus wide IT Authentication    | Campus-wide IT Authentication Platform Service in Osaka University                                                                                                    |
| Platform with your personal ID and password.                  | ◆ 大阪大学 osaxa University                                                                                                    |
| <u> </u>                                                      | Personal ID :<br>Password :                                                                                                    |
| ③Click on the "Start" button.                                 |                                                                                                    |
|                                                               | Medical Checkup for Specified worker                                                                                                    |
| ④ Enter your group code (4 digits) and click on the "Save"    |                                                                                                    |
| button.                                                       | 部局コードを入力してください<br>Enter Group Code and click Input/change" button                                                                                                    |
| ⑤ Click on the "Sign out" at the top of the webpage to finish |                                                                                                    |
| your registration.                                            | 工学研究科 Taro Yamada Sign out                                                                                                    |

## Q & A

- Q. I have received two group codes from different departments/faculties. Which code should I use?
- A. Please get in contact with both departments/faculties. You can use a single code only.
- Q. I have registered a wrong group code.
- A. Please restart your registration from 1 to update your code.